## ユーザー操作マニュアル

# [請求書確認ページ]

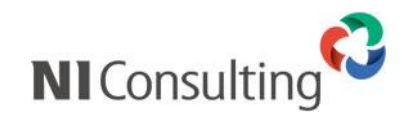

Copyright ( C ) NI Consulting Co., Ltd. All rights reserved.

## 目次

| 請求書確認ページで請求書を確認する                | 1 |
|----------------------------------|---|
| 請求書ダウンロードページから請求書を確認する           | 2 |
| アカウントの操作                         | 3 |
| ■ メールアドレスを変更する                   | 3 |
| ■ ログインパスワードを変更する                 | 4 |
| 初回パスワード登録(初回アクセス、パスワード再発行後のアクセス) | 5 |
| ログインパスワードの再発行                    | 6 |

## 請求書確認ページで請求書を確認する

- 1. 請求書確認ページのログイン画面にアクセスします。 アカウント開設や請求書発行のメールに記載されている URL からアクセスできます。
- 2. ログイン画面にてログイン ID とパスワードを入力してログインします。

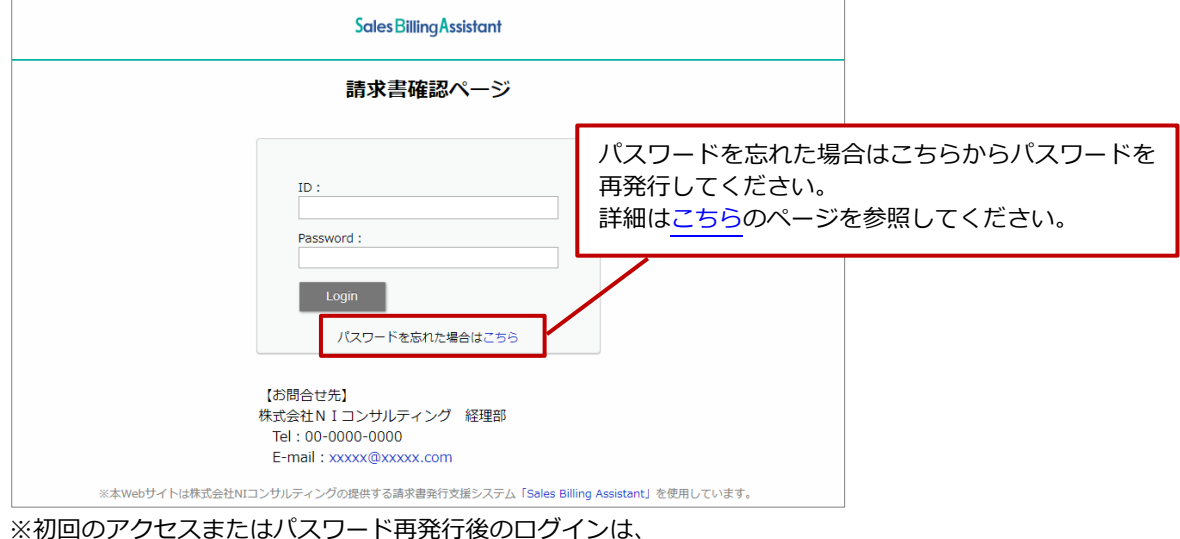

※初回のアクセスまたはハスワート再発行後のロクインは、 パスワード変更要求がありますのでこちらのページを参照してください。

請求書一覧を参照し、請求書をダウンロードします。
 ボタンをクリックすると、ファイルがダウンロードされます。

| 請求書一覧          |        |                          |       | Q 0 0   |
|----------------|--------|--------------------------|-------|---------|
| 一括ダウンロード       | チェックを付 | けた請求書を一括ダウンロードします。       | L     |         |
| → 発行日          | 書類名    | ダウンロード                   | 書類番号  | 金額合計    |
| 2024年8月5日(月)   | 請求書    | 響 DL済 2024年8月6日(火) 18:34 | A0010 | 33,000  |
| ✓ 2024年8月5日(月) | 請求書    | 团L済 2024年8月6日(火) 18:34   | A0009 | 120,000 |
| 2024年8月5日(月)   | 請求書    | · 🗐 📄                    | A0008 | 54,000  |
| 2024年8月5日(月)   | 請求書    |                          | A0007 | 800,000 |
| 2024年8月5日(月)   | 請求書    |                          | A0006 | 42,000  |
| 2024年8月5日(月)   | 請求書    | 🐵 🗏 請求書をダウンロードします。       | A0005 | 11,000  |

※ Q ボタンをクリックすると、発行日、金額合計で検索できます。

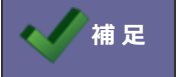

一覧の下部で表示件数の変更が可能です。(10 件~50 件)

## 請求書ダウンロードページから請求書を確認する

※請求書発行のメール通知にダウンロード URL が記載されていた場合のみ利用可能です。

- ダウンロードページにアクセスします。
  請求書発行のメールに記載されている請求書のダウンロード URL からアクセスできます。
- **2.** [ダウンロード] ボタンをクリックします。

パスワードを求められたら、メールに記載されている請求書のダウンロードパスワードを入力してください。

| Sales Billing Ass | istant                    |                                     |
|-------------------|---------------------------|-------------------------------------|
|                   | 書類が届いています。                |                                     |
|                   | 発行元:                      | 株式会社NIコンサルティング                      |
|                   | ファイル名:                    | SBA-DL00001.pdf                     |
|                   | 書類:                       | 請求書                                 |
|                   | 有効期限:                     | 2024/08/11 00:00                    |
|                   | 回数制限:                     | 10回 (残り10回)                         |
|                   |                           |                                     |
|                   | パスワード入                    | カ<br>メールに記載されたダウンロード<br>パスワードを入力します |
|                   | アールに記載<br>い。<br>Password: |                                     |
|                   |                           | 送信 閉じる                              |

- 3. [送信] ボタンをクリックすると、ファイルがダウンロードされます。
- **4.** ページを閉じる場合は、ブラウザを閉じてください。

## アカウントの操作

#### ■ メールアドレスを変更する

メールアドレスが変更になる場合、以下の画面から新しいメールアドレスを登録してください。

1. トップページの下部に表示されている「メールアドレス変更」をクリックします。

|                             | 発行日                                                                             | 書類名 | ダウンロ | 1ード   |                    | 書類番     |
|-----------------------------|---------------------------------------------------------------------------------|-----|------|-------|--------------------|---------|
| •<br>•                      | 2024年8月5日(月)                                                                    | 請求書 | PE   | □ DL済 | 2024年8月6日(火) 18:34 | A0010   |
| <b>~</b>                    | 2024年8月5日(月)                                                                    | 請求書 |      | DL済   | 2024年8月6日(火) 18:34 | A0009   |
|                             | 2024年8月5日(月)                                                                    | 請求書 |      |       |                    | A0008   |
|                             | 2024年8月5日(月)                                                                    | 請求書 |      |       |                    | A0007   |
|                             | 2024年8月5日(月)                                                                    | 請求書 | POF  |       |                    | A0006   |
|                             | 2024年8月5日(月)                                                                    | 請求書 | POF  |       |                    | A0005   |
|                             | 2024年8月5日(月)                                                                    | 請求書 |      |       |                    | A0004   |
| し<br>お間<br>式会<br>Tel<br>E-m | 2024年8月5日(月)<br>割合せ先】<br>会社つこうの経理部<br>: 00-0000-0000<br>nail : xxxxx@xxxxx .com | 請求書 | 7    |       | メールアドレス変           | A<br>変更 |

2. 「メールアドレス」「メールアドレス(確認)」を入力します。

| メールアドレス変更                             |                                                            |
|---------------------------------------|------------------------------------------------------------|
| 登録しているメールアドレスを変更<br>新しいメールアドレスを入力して保ィ | マロン 「メールアドレス」に入力したメールアドレスを<br>オロロー 「メールアドレス(確認)」にも入力してください |
| メールアドレス*                              |                                                            |
| xxxxxx@xxxxxx.co.jp                   |                                                            |
| メールアドレス(確認)*                          |                                                            |
| xxxxxx@xxxxxx.co.jp                   |                                                            |
| 保存 閉じる                                |                                                            |

3. [保存] ボタンをクリックし、内容を保存します。

------

#### ■ ログインパスワードを変更する

請求書確認ページにログインするさいのパスワードを変更する場合、以下の画面から登録してください。

1. トップページの下部に表示されている「パスワード変更」をクリックします。

| $\checkmark$ | 発行日          | 書類名 | ダウンロード                   | 書類番号  |
|--------------|--------------|-----|--------------------------|-------|
| <b>~</b>     | 2024年8月5日(月) | 請求書 | 回 DL済 2024年8月6日(火) 18:34 | A0010 |
| <b>~</b>     | 2024年8月5日(月) | 請求書 | 回 DL済 2024年8月6日(火) 18:34 | A0009 |
|              | 2024年8月5日(月) | 請求書 |                          | A0008 |
|              | 2024年8月5日(月) | 請求書 |                          | A0007 |
|              | 2024年8月5日(月) | 請求書 | <b>9</b>                 | A0006 |
|              | 2024年8月5日(月) | 請求書 | <b>9</b>                 | A0005 |
|              | 2024年8月5日(月) | 請求書 | ·                        | A0004 |

2. 「パスワード」「パスワード(確認)」を入力します。

| パスワード変更                                                               |                                                |                 |
|-----------------------------------------------------------------------|------------------------------------------------|-----------------|
| ログイン時に使用するパスワードを変更す<br>新しいパスワードを入力して保存ボタンを                            | る 「パスワード」に入力したF<br><sup>押</sup> (確認)」にも入力してくだる | 内容を「パスワード<br>さい |
| パスワード*                                                                | /                                              |                 |
|                                                                       |                                                |                 |
| 文字数:6 ~ 32 / 使用可能文字:[0-9 a-z<br>パスワードを構成する文字として、必ず以下の<br>[数字/アルファベット] | A-Z@!"\$%&'()= {[+;*:}]<,>?/ ]<br>ものを含めてください。  |                 |
| パスワード(確認)*                                                            |                                                |                 |
| •••••                                                                 |                                                |                 |
| 保存 閉じる                                                                |                                                |                 |

3. [保存] ボタンをクリックし、内容を保存します。

## 初回パスワード登録(初回アクセス、パスワード再発行後のアクセス)

- 請求書確認ページのログイン画面にアクセスします。 アカウント開設のメールに記載されている URL からアクセスできます。
- 2. ログイン画面にてログイン ID と仮パスワードを入力してログインします。

| Sales BillingAssistant                            |                                        |
|---------------------------------------------------|----------------------------------------|
| 請求書確認ページ                                          | メールに記載されている「ID」と<br>「仮パスワード」を入力してください。 |
| ID :<br>X-00001<br>Password :<br>•••••••<br>Login |                                        |
| パスワードを忘れた場合はこちら                                   |                                        |

3. パスワードを登録します。

新しいパスワードを2回入力します。

| ルファベッ |       |       |
|-------|-------|-------|
|       |       |       |
|       | ,Jァベッ | ,ファベッ |

4. [登録] ボタンをクリックし、内容を保存します。

## ログインパスワードの再発行

※パスワード再発行へのリンクがない場合、お客様ご自身でのパスワード再発行が許可されていません。 パスワードを再発行したい場合は、請求書を発行された窓口にお問合わせください。

1. ログイン画面の「パスワードを忘れた場合はこちら」をクリックします。

| Sales Billing Assistant |                             |  |
|-------------------------|-----------------------------|--|
|                         | 請求書確認ページ                    |  |
|                         | ID :<br>Password :<br>Login |  |
|                         | バスワードを忘れた場合はこちら             |  |

2. パスワードの再発行をします。

「ログイン ID」「ご登録のメールアドレス」を入力します。

|   | パスワード再発行依頼                                                                       |                               |      |
|---|----------------------------------------------------------------------------------|-------------------------------|------|
|   | ログインIDと本サービスでご利用中のメールアドレスを入力し「送信」ボタ<br>ください。<br>ご登録のメールアドレス宛に、再発行した仮パスワードを送付します。 | 「ログイン ID」と「ご登録<br>アドレス」を入力します | のメール |
| Г | ログインID                                                                           |                               |      |
|   | X-00001<br>ご登録のメールアドレス<br>XXXXX@XXXXX.co.jp                                      |                               |      |
| L | 送信 戻る                                                                            |                               |      |

※入力内容がわからない場合、アカウント開設や請求書発行のメールをご確認ください。 ログイン ID:請求書確認ページにログインするためのログイン ID。 ご登録のメールアドレス:利用登録されているメールアドレス。(メールの To のアドレス)

- 3. [送信] ボタンをクリックします。
- **4.** 登録されているメールアドレス宛にパスワードを再発行するメールが送信されます。 パスワード再発行のメールに沿って、パスワードを再設定してください。

### 株式会社 NIコンサルティング

2024年8月26日 第2版

〇 発行

せんのであらかじめご了解ください。

本説明書に掲載されている手順による操作の結果、ハード機器に万一障害などが発生しても、弊社では一切の責任を負いま

○ 免責

本説明書に登場する会社名、製品名は各社の登録商標、商標です。

○ 商標